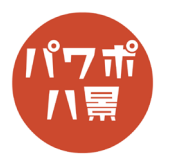

## ギンガムチェック

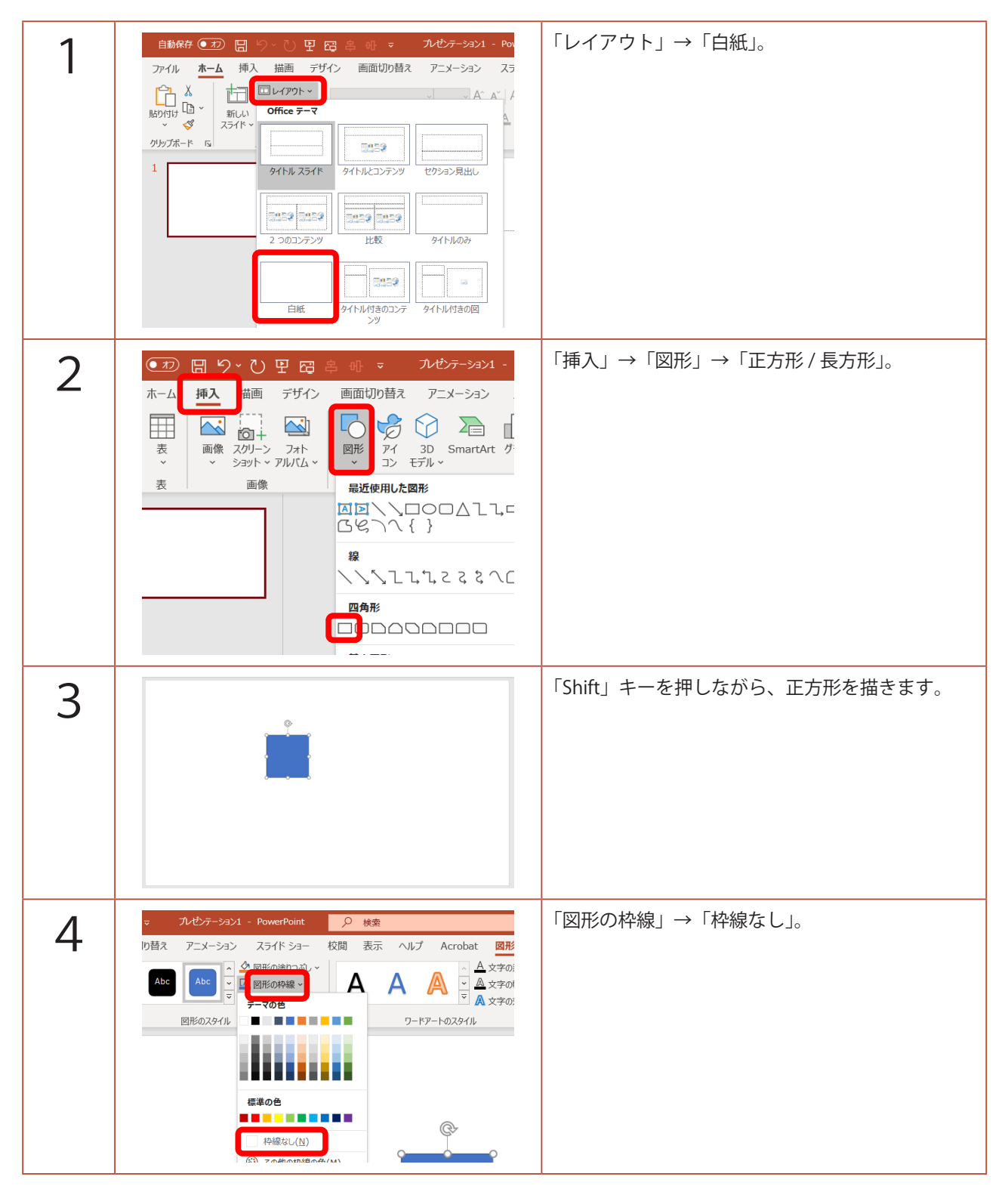

このマニュアルは PowerPoint Microsoft 365 バージョン 2004 で書かれています

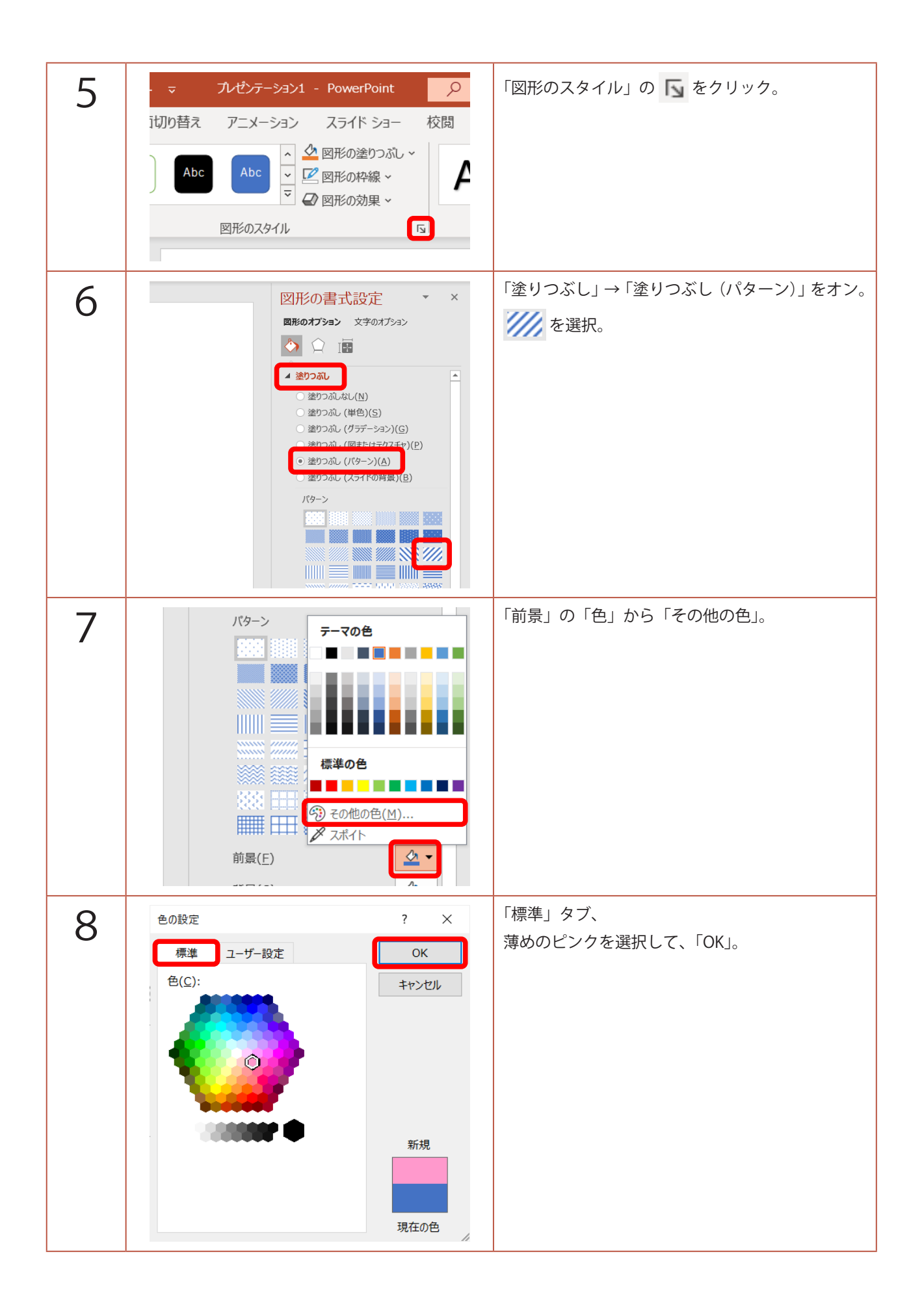

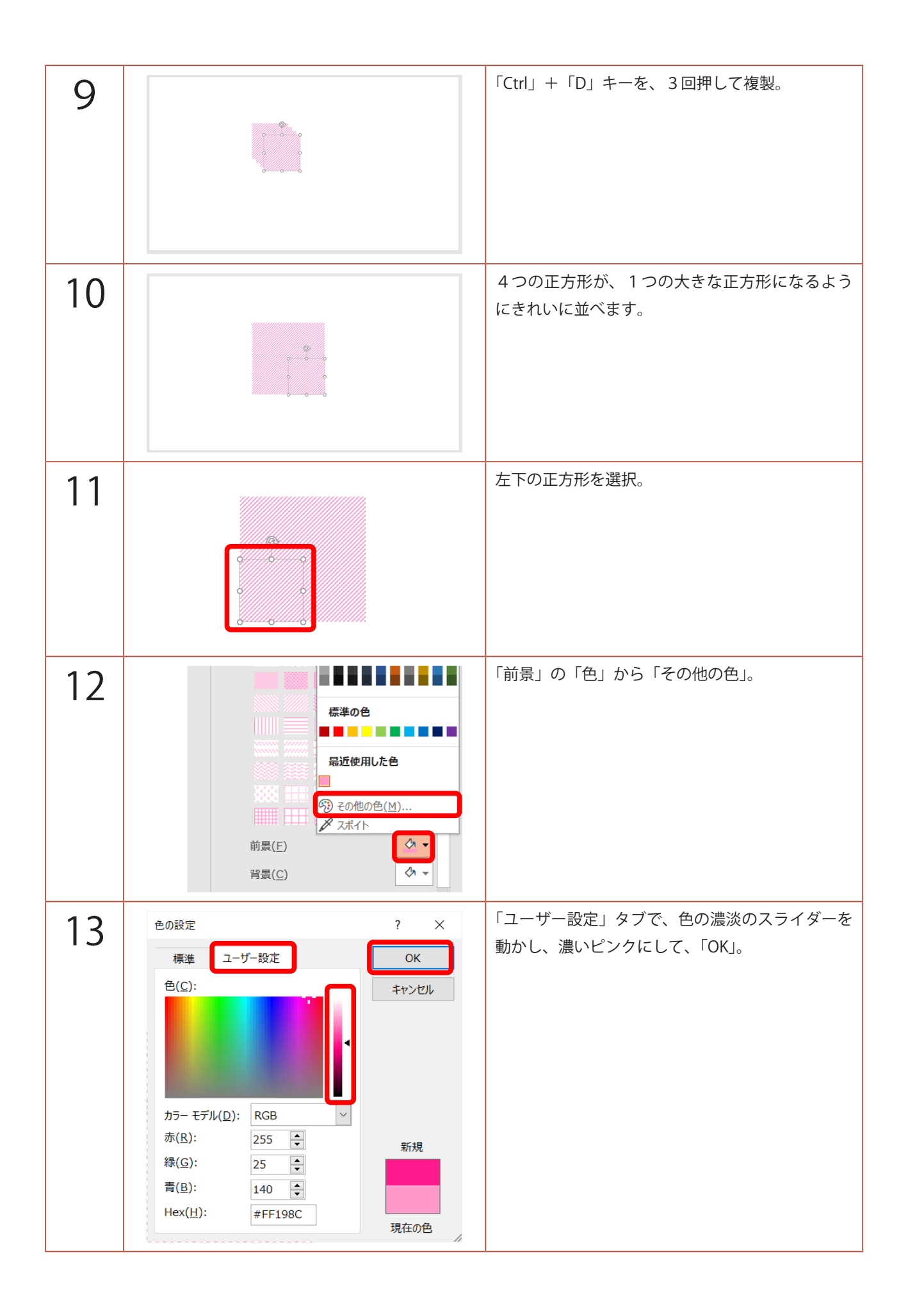

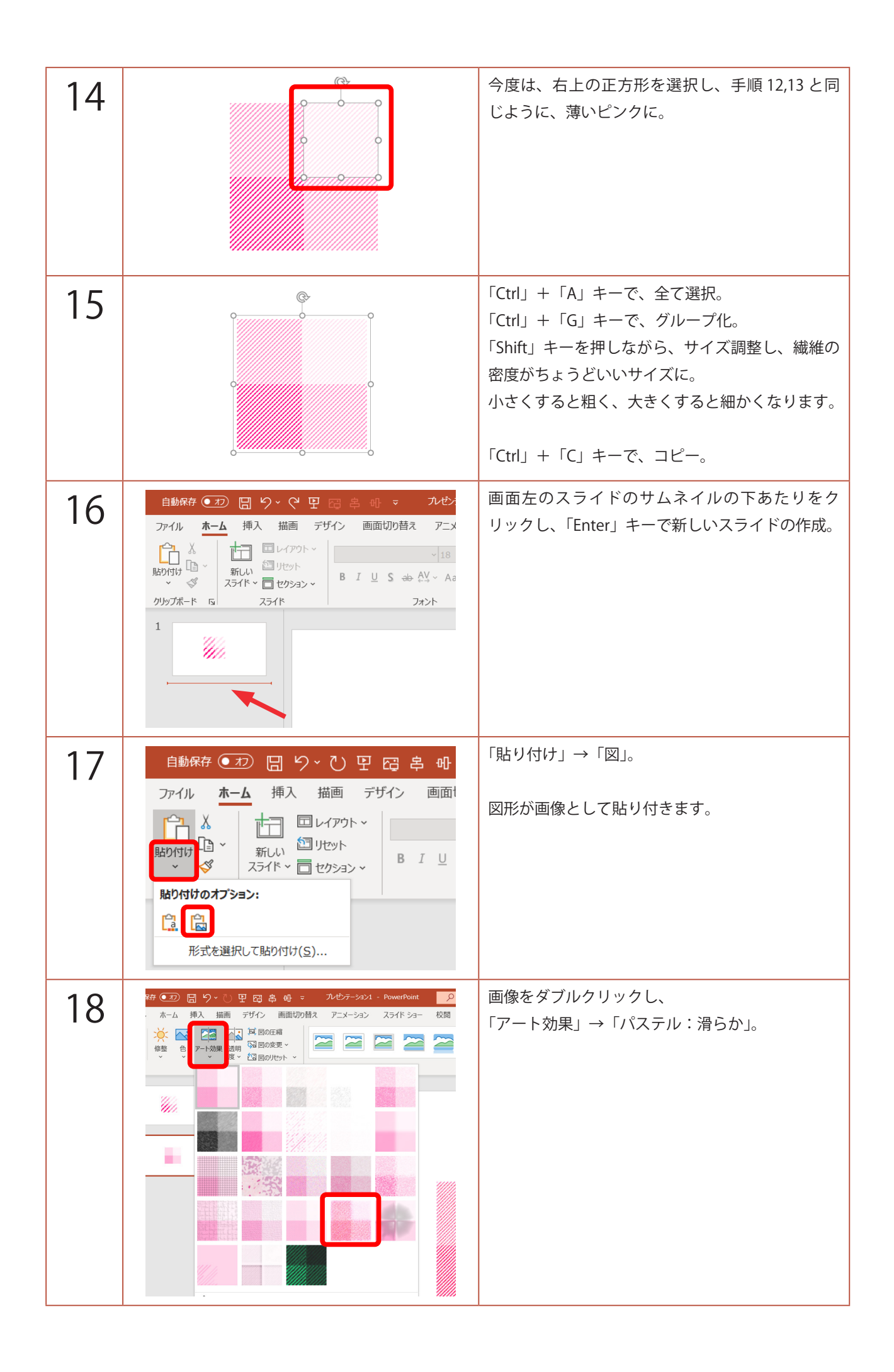

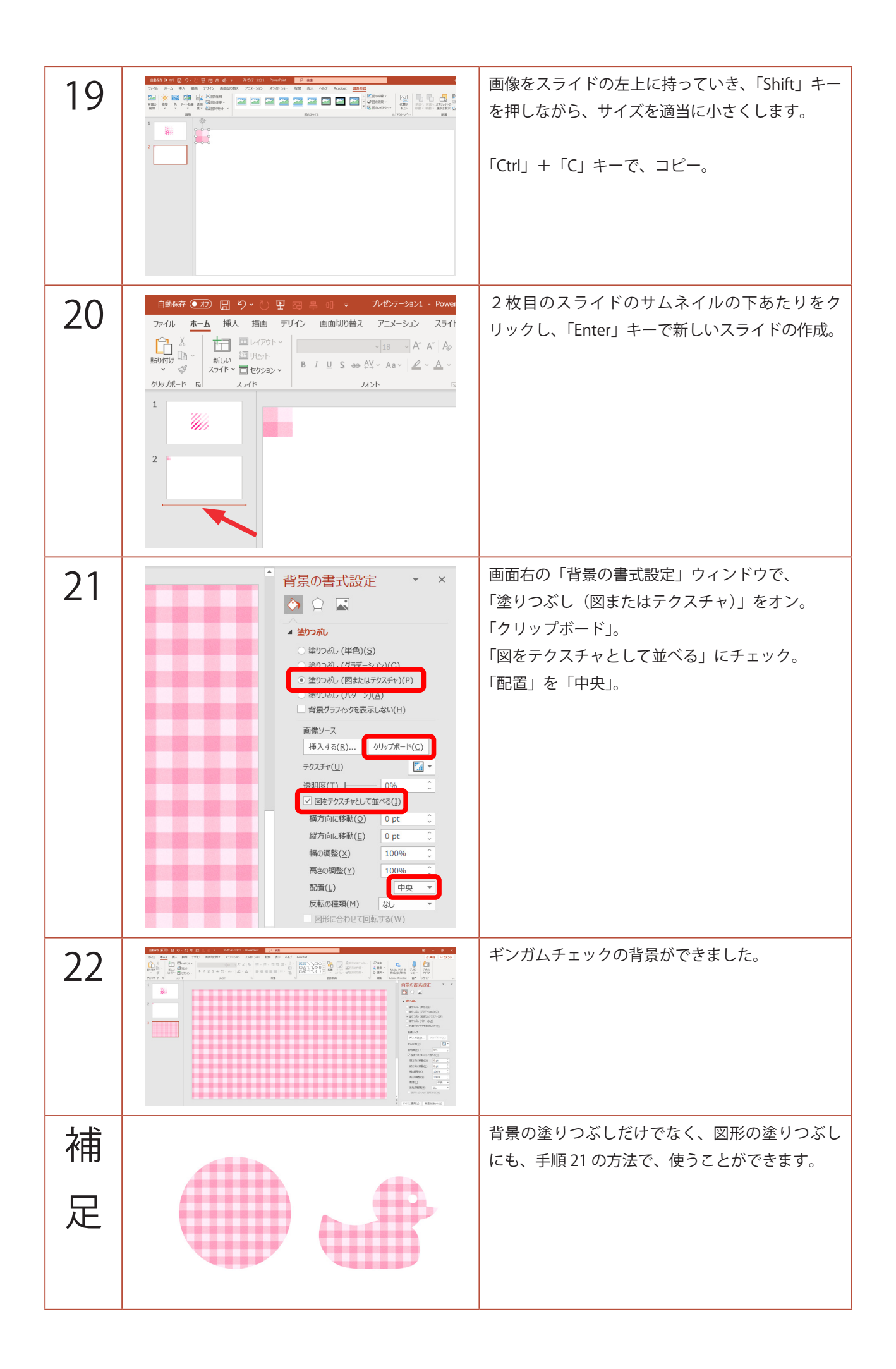